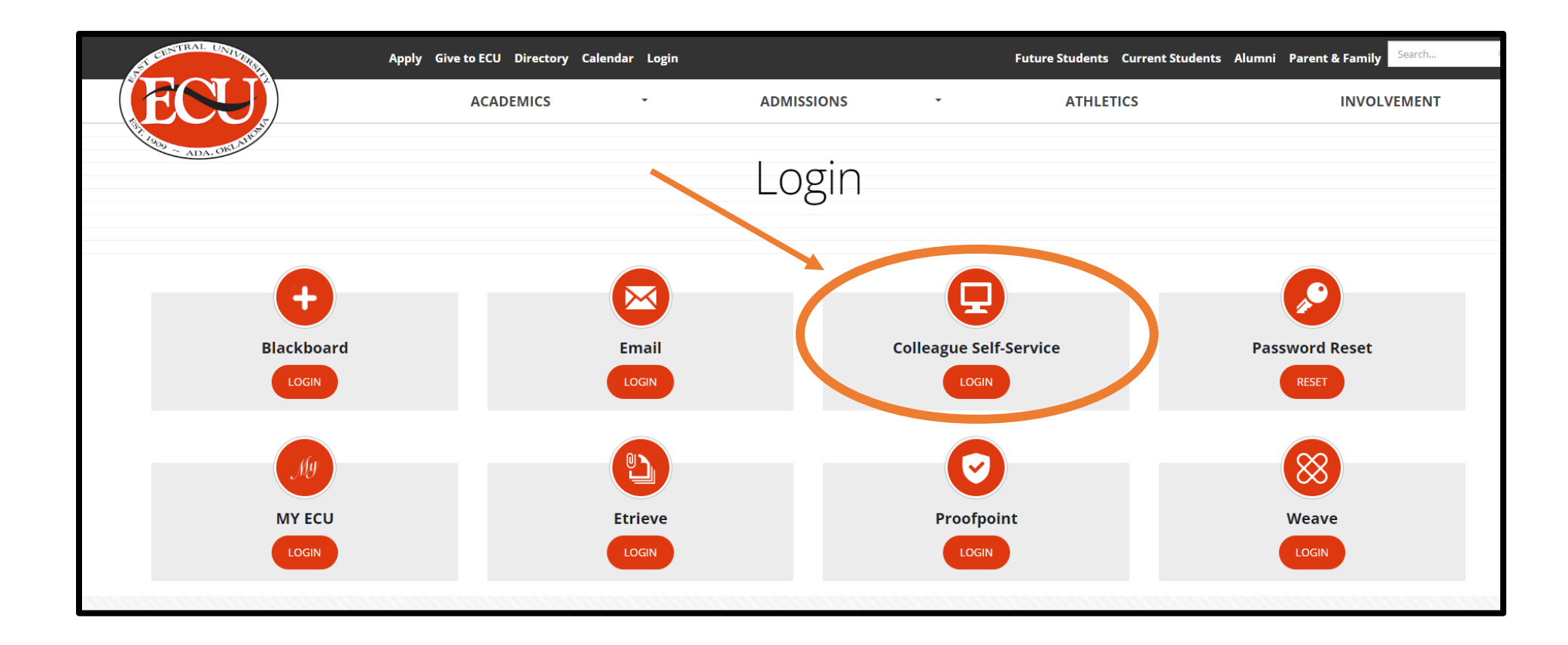

• Login to Colleague Self-Service at <a href="https://www.ecok.edu/login">https://www.ecok.edu/login</a>

| Choose a ca | ategory to get started.                                                              |                                        |
|-------------|--------------------------------------------------------------------------------------|----------------------------------------|
| Notifi      | cations                                                                              |                                        |
| Title       |                                                                                      | Details                                |
| (i) Pred    | lident's Leadership Class                                                            | Member of President's Leadership Class |
| 0           | Student Finance<br>Here you can view your latest statement and make a pryment onli   | ine.                                   |
| •           | Tax Information<br>Here you can change your consent for e-delivery of tax informatio | n.                                     |
|             | Student Planning<br>Here you can search for courses, plan your terms, and schedule & | enroll in your course sections.        |
|             | Grades<br>Here you can view your grades by term.                                     |                                        |
|             | Academic Attendance<br>Here you can view your attendances by term.                   |                                        |

• Click Student Finance box

| Financial Information       Student Finance       Account Summary         Account Summary       View a summary of your account |        |                  |
|----------------------------------------------------------------------------------------------------|--------|------------------|
| Account Overview                                                                                                    |        |                  |
| Amount Overdue                                                                                                    | \$0.00 |                  |
| Total Amount Due                                                                                                    | \$0.00 | Make a Payment   |
| Total Account Balance                                                                                                    | \$0.00 | Account Activity |
| Fall 2023                                                                                                    | \$0.00 |                  |

• Click Make a Payment link

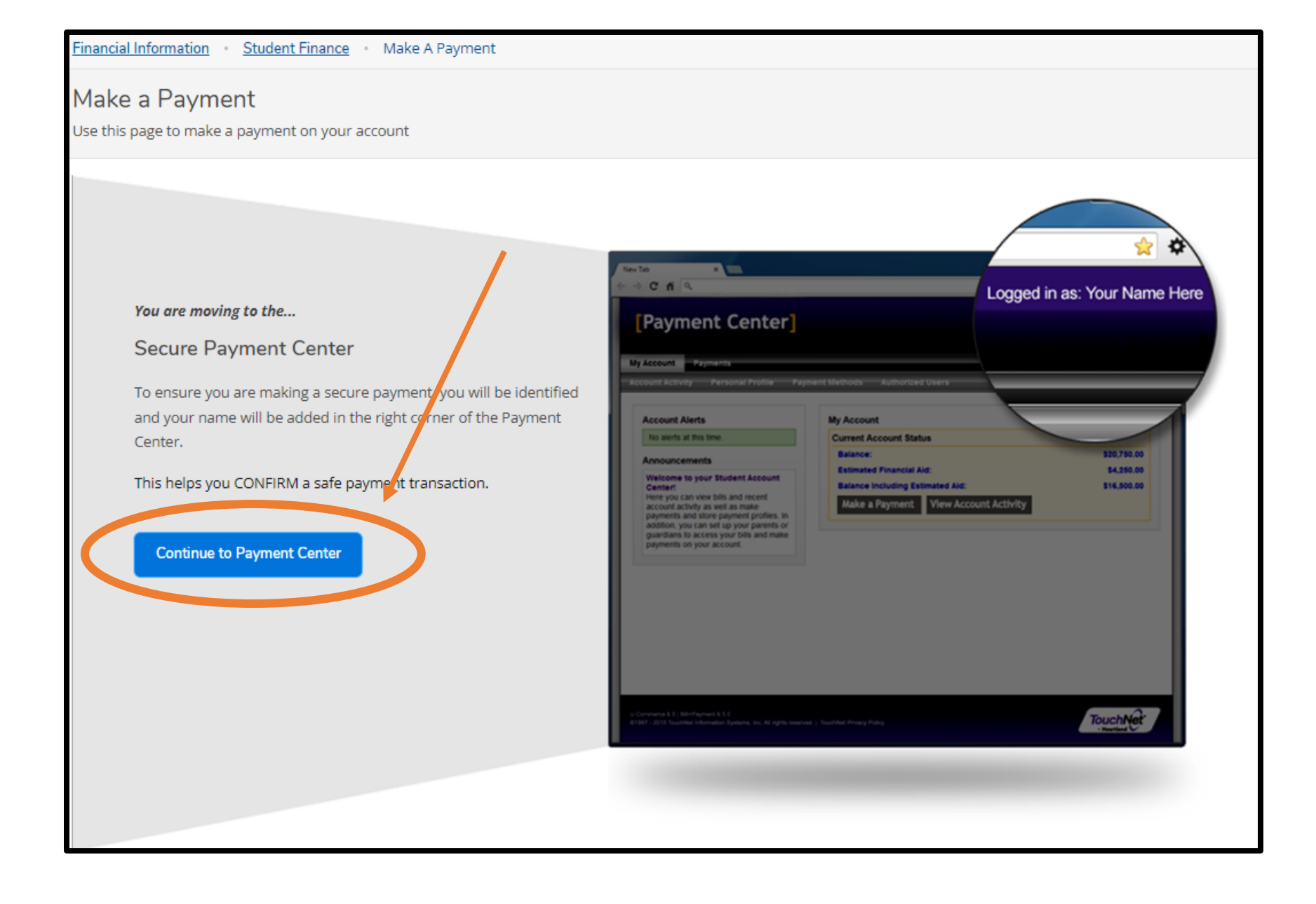

• Continue to payment center

## 🕐 My Account \* My Profile \* Make Payment Payment Plans Refunds Help \*

| Announcement                                                                                                    | Student Account                                                               | ID: xx                   | My Profile Setup        |
|----------------------------------------------------------------------------------------------------|-------------------------------------------------------------------------------|--------------------------|-------------------------|
| Welcome to the East Cental University Student Account<br>Center!                                                                                 | Balance                                                                       | \$469.40                 | Authorized Users        |
| You can view your current account activity, make<br>payments, or setup a payment plan.<br>You can also allow your parents or guardians to access |                                                                               | View Activ Make Payment  | Personal Profile        |
| your account to make payments and view your current<br>account activity by setting up an Authorized User.                                        | Statements Click the button to view your current account balance and details. | View On Demand Statement | Payment Profile         |
| DIRECT DEPOSIT = FASTEST WAY TO RECEIVE<br>STUDENT REFUNDS. Setup under the <b>REFUNDS</b>                                                       | Your latest eBill Statement                                                   | View Statements          | Security Settings       |
| If you have any questions regarding your refund delivery,<br>please contact Heartland ECSI's Customer Service Team by                            | (11/1/25) Statement : \$465.40                                                |                          | Consents and Agreements |
| this page:<br>https://heartland.ecsi.net/index.main.html#/contactus.                                                                             |                                                                               |                          | Electronic Refunds      |
|                                                                                                    |                                                                               |                          |                         |
|                                                                                                    |                                                                               |                          | Term Balances           |
|                                                                                                    |                                                                               |                          | 2023 Fall \$469.40      |

0 2023 TouchNet <sup>4</sup> A Global Payments Company | All rights reserved. | Privacy Policy

• Click make a payment

| A My Account - My Profile - Make Payment Payment Plans R          | Refunds Help <del>-</del>              |            |                                    |                             |                    |
|-------------------------------------------------------------------|----------------------------------------|------------|------------------------------------|-----------------------------|--------------------|
| Account Pa                                                        | ayment                                 |            |                                    |                             |                    |
| Amount                                                            | t                                      | Method     | Confirmation                       | Receip                      | ot                 |
| Payment Date:                                                     | 11/16/23                               |            |                                    |                             |                    |
| Pay By Term<br>Enter payment amount and c<br>2023 Fall   \$469.40 | click 'Add' to include in the payments | 469.40 Add |                                    |                             |                    |
|                                                                   |                                        |            |                                    | Payment Total               | \$0.00<br>Continue |
|                                                                   |                                        |            | (Student Account)<br>Payment Total | \$469.40<br><b>\$469.40</b> |                    |
| • You can edit how much you want to pay ir                        | n the box and click add                |            |                                    | Continue                    |                    |

• Click the continue button

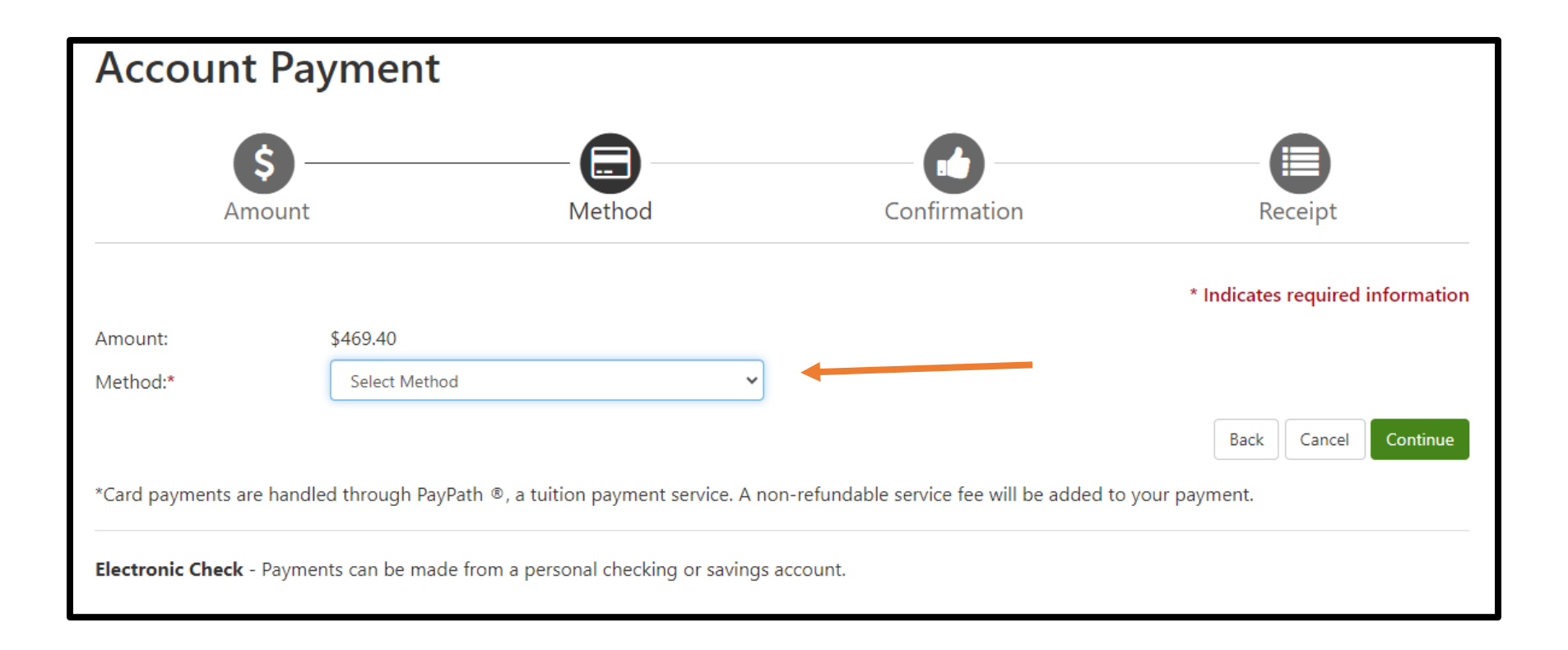

- Select a Method of payment
- Click Continue

| ccount Pa                | yment                     |                                |                                                          |         |
|--------------------------|---------------------------|--------------------------------|----------------------------------------------------------|---------|
| <b>\$</b> -<br>Amount    |                           | Method                         | Confirmation                                             | Receipt |
| Please review the transa | ction details. Clicking C | ontinue will open a new window | , where you will complete your transaction               | ۱.      |
| Payment Informa          | ition                     |                                | Paid To                                                  |         |
| Payment Date             |                           | 11/16/23                       | East Central University<br>1100 E 14th Street<br>PMB G-8 |         |
| Term Ac                  | count                     | Amount                         | Ada, OK 74820                                            |         |
| 2023 Fall Stu            | ident Account             | \$469.40                       |                                                          |         |
| Total Payment Amou       | int                       | \$469.40<br>Change Amount      | Confirmation Email                                       |         |
| Selected Paymen          | t Method                  |                                |                                                          |         |
| Account:                 | TOUCHNET PA               | YPATH<br>Change Payment Method |                                                          |         |

• For Credit Card- make sure all is correct and continue to Pay Path

|                                                                                                    |                                              |               |                                               | * Indicates required information |
|----------------------------------------------------------------------------------------------------|----------------------------------------------|---------------|-----------------------------------------------|----------------------------------|
| Amount:                                                                                                    | \$469.40                                     |               |                                               |                                  |
| Method:*                                                                                                    | Electronic Check (checking/savings)          | ~             |                                               |                                  |
| Account Info                                                                                                    | rmation                                      | В             | illing Information                            |                                  |
| * Indicates required                                                                                                    | l fields                                     | *N            | lame on account:                              |                                  |
| You can use any personal checking or savings account.<br>Do not enter other accounts, such as corporate account numbers, credit<br>cards, home equity, or traveler's checks.<br>Do not enter debit card numbers. Instead, enter the complete routing |                                              |               | illing address:                               |                                  |
|                                                                                                    |                                              |               | lling address line two:                       |                                  |
| numper and bank                                                                                                    | account number as found on a personal check. | *C            | lity:                                         |                                  |
| *Account type:                                                                                                    | Select account type                          | *St           | tate:                                         | Select State                     |
| *Routing number: (I                                                                                                    | Example)                                     | *P            | Postal Code:                                  |                                  |
| *Bank account num                                                                                                    | ber:                                         |               |                                               |                                  |
| *Confirm account n                                                                                                    | umber:                                       | 0             | ption to Save                                 |                                  |
|                                                                                                    |                                              |               | Save this payment method for fu               | uture use                        |
|                                                                                                    |                                              | Sa<br>(e)     | ive payment method as:<br>xample My Checking) |                                  |
|                                                                                                    |                                              |               |                                               | Back Cancel Continue             |
|                                                                                                    |                                              | ice A non-ref | fundable service fee will be added            | d to your payment.               |

• Enter information for Electronic Check

## How to make a payment in Colleague Self Service

- 1. Go to the ECU home page and find the login tab
- 2. Login to your Colleague Self Service
- 3. Click the Student Finance Box at the top
- 4. Click on the Make a payment link at the right side of the page
- 5. Click on the blue button to continue to payment center
- 6. Once in the payment center, click the green button to make a payment
- 7. Select which term you would like to pay and add the amount to "your cart" The amounts can be changed by typing in the box
- 8. Select the method you would like to pay with
- 9. For Credit card, review the information and continue to pay path to enter your information For Electronic check, enter your information in and hit continue